# Welcome to Akai.Observer

# Let's start with Homepage

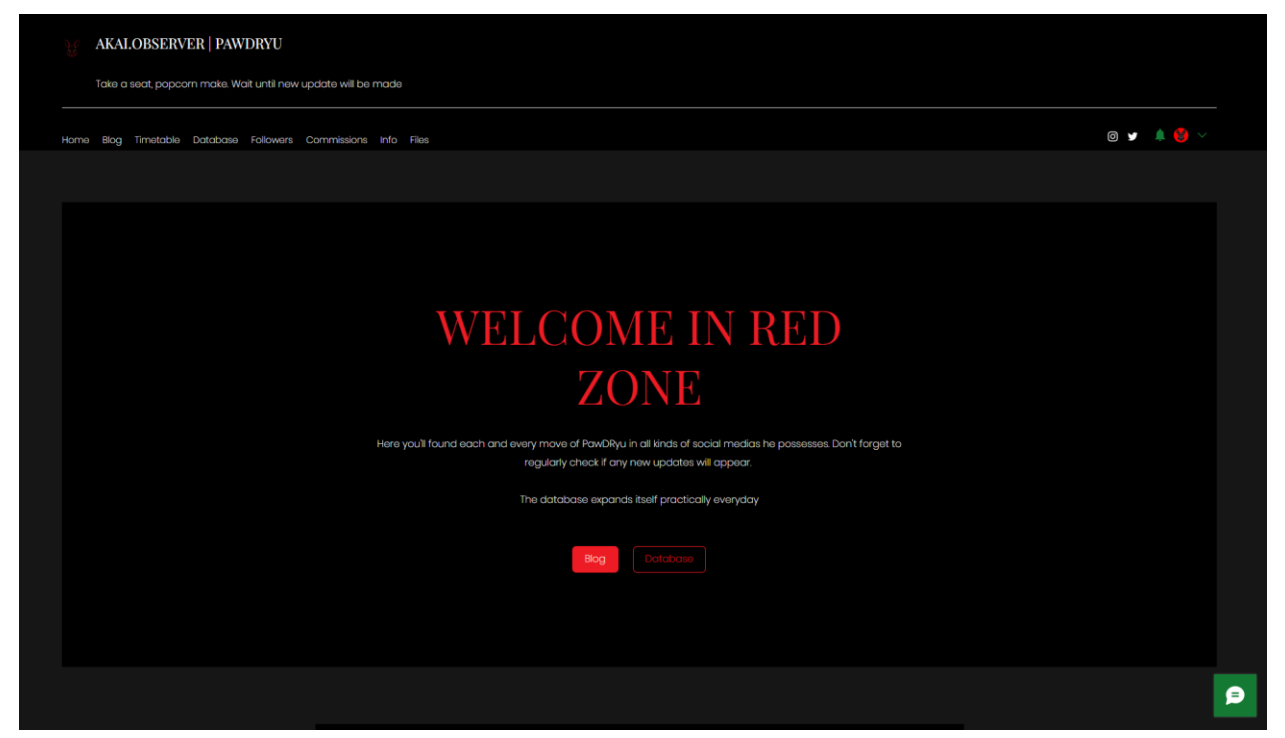

The first thing that you see when opening the website is this. However, as you can imagine, there are people that don't know how to navigate it. Yes, I am **indeed** talking about **you**.

<u>Let's begin</u>

46

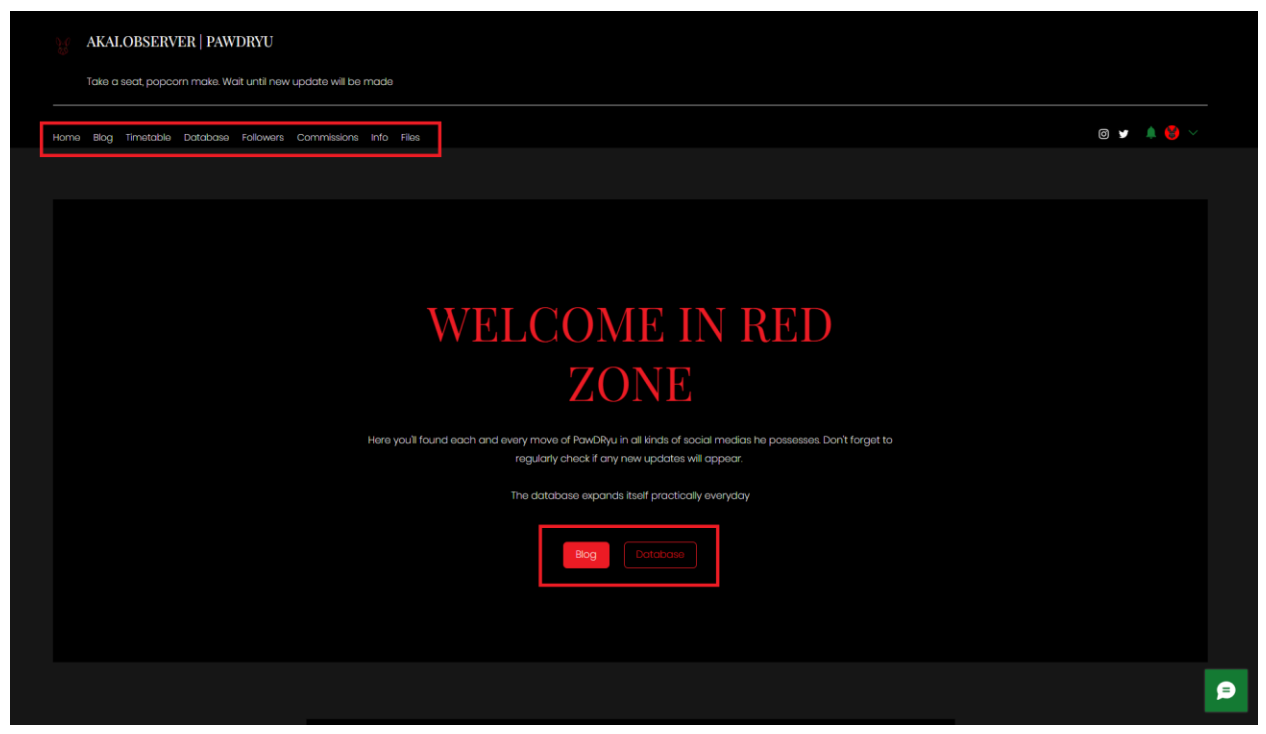

What you see highlighted is the navigation buttons that direct you to

- 1. Homepage
- 2. Blog
- 3. Timetable
- 4. Database
- 5. Followers
- 6. Commissions
- 7. Info
- 8. Files

If you had not noticed it yet, you are capable of pressing them.

# 1. Homepage

Homepage is a compilation of 3 segments

• The welcoming part

| WELCOME IN RED                                                                                                    |
|----------------------------------------------------------------------------------------------------|
| ZONE                                                                                                    |
| Here you'll found each and every move of Hawbhyu in all kinds of social medias he possesses. Don't forget to regularly check if any new updates will appear. The database expands itself practically everyday |
| Biog Database                                                                                                    |
|                                                                                                    |

• The tutorial part (both the photo and button being interactive)

| Present | Instruction on how to advance<br>through the Akai.observer with ease<br><b>Tutorial</b><br>watch |
|---------|--------------------------------------------------------------------------------------------------|
|         | watch                                                                                            |

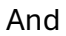

• The book containing part

# WATTPAD STORIES

All the books that 've placed below this text have been created by PawDRyu, if you want to read them, feel free

#### Which,

|   | FVAET twisted Love<br>To twy this?                                                                                                    |   |   |
|---|----------------------------------------------------------------------------------------------------|---|---|
|   | People's Republic country, moving there with his family, creating Fredbear's Family Dinner pizzeria in                                                                                                    |   |   |
|   | the late '70s with his friend Henry Emily.                                                                                                    |   |   |
| < | After years of fruitful partnership and success over all, tragedy strikes, the death of William's only<br>daughter and youngest son: Elizabeth Afton and Cregory Afton, as well as the fatal car accident of his<br>wife, Clara Afton. Broken down, falls into depression. He accidentally discovers substance, he<br>names Remnent, seeing what effect the substance does have on the human body, not wanting to lose<br>anyone else, becomes a murderer, kills five children | > |   |
|   | The son leaves him. Can't stand loneliness. Trying to release his anger, years later he decides to destroy<br>everything related to his past, forgetting what it is that possesses these old costumes. By destroying<br>them, he frees the trapped souls of his victims. In an attempt to escape, he goes to the Safe room and<br>hide in his Spring Bonnie Animatronic costume. which turned out to be a mistake, paving with his life.                                       |   |   |
|   | By consuming Remnent, his soul was trapped within his body. Since then, no more William, birth of<br>Springtrap.                                                                                                    |   |   |
|   | Remains unconscious for the next 10 years only to wake up to the sound of the approaching presence of<br>Mangle, the main character of the book                                                                                                    |   | ø |

### You can navigate thanks to those arrows

| Mangle, the main character of the book |                                  |
|----------------------------------------|----------------------------------|
| Book wrote i                           | n Polish, translator recommended |
| Linktree Database                      |                                  |
|                                        |                                  |

And press the button to be directed to designated place where that books are stored

| Mangle, the main character of the book       |  |  |
|----------------------------------------------|--|--|
| Book wrote in Polish, translator recommended |  |  |
|                                              |  |  |
| 0 • • • •                                    |  |  |
| $\overline{\mathbf{Q}}$                      |  |  |
| Linktr.ee Database                           |  |  |
|                                              |  |  |
|                                              |  |  |

This button sends you to Microsoft Extension Store, where you can download an automatic page translator.

It's not 100% correct all the time but it's better than nothing

After downloading it, it will either immediately appear on your extension bar

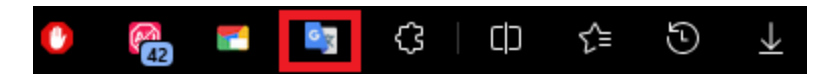

# Or you'll have to manually tell it to do so

| l | Tłumacz Google<br>Łatwy dostęp do tłumaczeń podczas korzystania z Internetu. Dzięki zespołowi Tłumacza Google.<br>Szczegóły Usuń |           |
|---|----------------------------------------------------------------------------------------------------|-----------|
|   | はい。オブザーバー /パウド<br>リュウ<br>座って、ポップコーンを作ります。新しいアップデートが行われるま<br>で得ちます                                                                |           |
|   | 家 ブログ 蒔純表 データベース 取り着き 手数料 情報 ファイル                                                                                                | o y 🌲 😫 🗸 |
|   |                                                                                                    |           |
|   | レッドゾーンへようこそ                                                                                                    |           |
|   | ここでは、PowORyuのあらゆる動きを、彼が持っているあらゆる種類のソーシャルメディアで見つけることができます。<br>新しいアップデートが表示されるかどうかを定場的に確認することを忘れないでください。                           |           |
|   | データベースはほぼ毎日拡大しています                                                                                                    |           |
|   | <b>7</b> 0 <b>7</b>                                                                                                    |           |

Or at least you would have to do that if Chrome didn't add itself an option to automatically translate the website

Nevertheless, it's still helpful with marked word translations

#### ☆ ) 🕐 0 Gy Ĺ ~ angielski Here you'll found each and every move of PawDRyu in all kinds of social medias he possesses. Don't forget to regularly check if any new updates will appear. POLSKI WELCOME Tutaj znajdziesz każdy ruch PawDRyu we wszystkich mediach społecznościowych, którymi dysponuje. Nie zapomnij regularnie sprawdzać, czy pojawią się jakieś nowe ZON aktualizacje. Tłumaczenie stron jest wbudowane w Chrome. WIĘCEJ INFORMACJI OTWÓRZ W TŁUMACZU GOOGLE © 2024 Google - Opcje rozszerzeń - Tłumacz Google S X

2. Blog

Blog is separated into 3 pages

- Blog
- Forum
- Portfolio

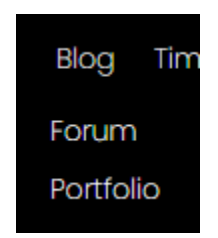

Whereas those are called categories

| AKALOBSERVER   PAWDRYU                  |                                                                                           |                  |           |
|-----------------------------------------|-------------------------------------------------------------------------------------------|------------------|-----------|
| Take a seat, popcorn make. Wait until n | m Commissions litris Elen                                                                 |                  | o 🖌 🛔 🧐 🗸 |
| home siog imistaale Latabase hoidwe     | Go down                                                                                   |                  | 3         |
|                                         |                                                                                           |                  |           |
|                                         | All Posts Art Blog Updates Books Portfolio                                                | Q. Create a Post |           |
|                                         | Pan/Dhyu<br>Lay ago - 1 min read                                                          | I                |           |
|                                         | In both the info part of the website and Linktree (Page 2), new link in accessable - Vgen |                  |           |
|                                         |                                                                                           |                  |           |
|                                         | 1 view 0 comments                                                                         | Ø                | _         |
|                                         | PewDRyu<br>2 days ago • 1 min read                                                        | ÷                | 9         |

Which as the namesake tells, it shows you the posts that are tagged under those categories

You enter the post by clicking on it

- 3. That's all you need to know to navigate correctly through the website, and if you still have problems while knowing what already the navigation buttons are, it's not PawDRyu's problem
- 4. Be aware that not all the content is accessible to everyone. You must be the follower of the website to have all the access

|   | Sign Up                |
|---|------------------------|
| A | ready a member? Log In |
| G | Sign up with Google    |
| Ø | Sign up with Facebook  |
|   | or                     |
|   | Sign up with email     |
|   |                        |

Sign up to this site with a public profile. <u>Read more</u>

You must be registered to have access to full **database** unless all that interests you to know is the **character list** alone